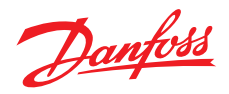

## **Installation and User Guide**

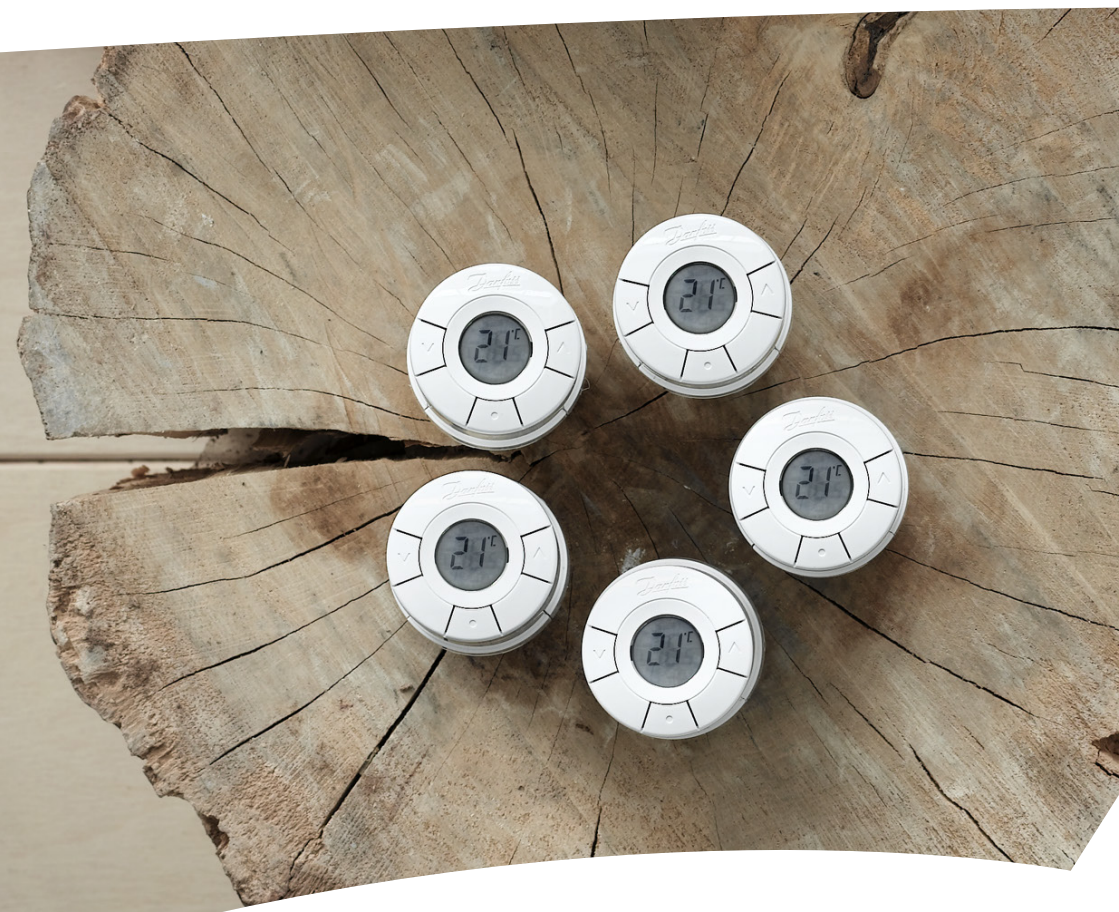

# *living connect*® Electronic Radiator Thermostat

### **Installation Guide**

#### 1. Installation

|    | 1.1  | Identify your <i>living connect</i> <sup>®</sup> thermostat      | . 4 |
|----|------|------------------------------------------------------------------|-----|
|    | 1.2  | In the package                                                   | . 4 |
|    | 1.3  | Overview of valve adapters                                       | . 5 |
|    | 1.4  | Installing the right adapter                                     | . 6 |
|    | 1.5  | Inserting the batteries                                          | . 7 |
|    | 1.6  | Using the buttons                                                | . 7 |
|    | 1.7  | Installing <i>living connect</i> <sup>®</sup>                    | . 8 |
|    | 1.8  | Automatic adjustments                                            | . 8 |
|    | 1.9  | Removing <i>living connect</i> <sup>®</sup>                      | . 9 |
|    | 1.10 | Resetting <i>living connect</i> <sup>®</sup> to default settings | . 9 |
|    | 1.11 | Removing an adapter from <i>living connect</i> ®                 | 10  |
| 2. | Tech | nical specifications                                             | 11  |

Pay a visit to the *living* web-site, where you find a lot of additional information: animations and videos, a FAQ section, literature and much, much more

#### living.danfoss.eu

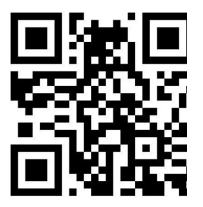

Scan this QR code with your smartphone and go directly to the *living connect*<sup>®</sup> Installation video on YouTube.

| User | Guide |
|------|-------|
|------|-------|

| 3. | Ove                 | rview of display and control buttons                                          | 12 |  |
|----|---------------------|-------------------------------------------------------------------------------|----|--|
| 4. | Coni                | necting <i>living connect®</i> to a Danfoss Link™ system                      |    |  |
|    | 4.1                 | Configuring rooms in Danfoss Link <sup>™</sup> CC                             | 12 |  |
|    | 4.2                 | Connecting <i>living connect</i> <sup>®</sup> to Danfoss Link <sup>™</sup> CC | 12 |  |
|    | 4.3                 | Testing the connection                                                        | 14 |  |
| 5. | Additional settings |                                                                               |    |  |
|    | 5.1                 | Adjustments for over/undersized radiators                                     | 14 |  |
|    | 5.2                 | Open-window function.                                                         | 15 |  |
|    | 5.3                 | Automatic valve exercising                                                    | 15 |  |
| 6. | Safe                | ty precautions                                                                | 15 |  |
| 7. | Disp                | osal                                                                          | 15 |  |

# 1. Installation

#### Identify your living connect® thermostat 1.1

living connect<sup>®</sup> comes in several versions to meet the demands of different markets.

You identify your version by the code number on the box label. Adapters for a range of different valves types are available as accessories, see chapter 1.3.

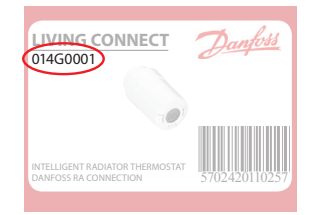

| Code no. | Version characteristics       | Quick guide languages          |
|----------|-------------------------------|--------------------------------|
| 014G0001 | Incl. pre-mounted RA adapter  | UK, DE, DK, NL, FR, PL, SE, FI |
| 014G0002 | Incl. RA + M30 x 1.5 adapters | UK, DE, DK, NL, FR, PL, SE, FI |
| 014G0003 | Incl. RA + M30 x 1.5 adapters | UK, CZ, SK, RU, TR, HU, HR, SI |

#### 1.2 In the package

living connect® 014G0001 is supplied with a pre-mounted adapter for Danfoss RA valves, two alkaline AA batteries, a 2 mm Allen key and a Quick Guide in languages English, German, Danish, Dutch, French, Polish, Swedish and Finnish.

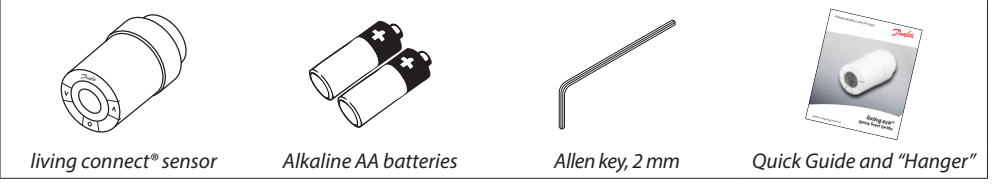

living connect® 014G0002 and 014G0003 are supplied with adapters for Danfoss RA valves and valves with M30 x 1.5 (K) connections, two alkaline AA batteries, a 2 mm Allen key and a Quick Guide in English, German, Danish, Dutch, French, Polish, Swedish and Finnish (014G0002) or in English, Czech, Slovak, Russian, Turkish, Hungarian Croatian and Slovenian (014G0003).

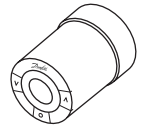

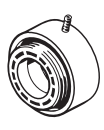

living connect® sensor

Adapter for M30 x 1.5 (K) valves

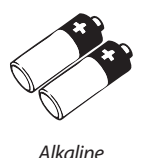

AA batteries

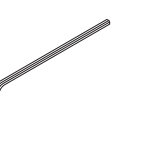

Allen key, 2 mm

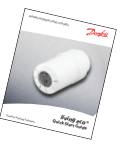

Ouick Guide and "Hanger"

## **1.3 Overview of valve adapters**

Adapters for a wide range of different valve types are available as accessories.

| Adapter type                | Code no.              | Adapter | Valve   |
|-----------------------------|-----------------------|---------|---------|
| For Danfoss<br>RA valves    | 014G0251              |         |         |
| For M30 x 1.5 (K)<br>valves | 014G0252              |         |         |
| For Danfoss<br>RAV valves   | ' Danfoss<br>V valves |         |         |
| For Danfoss<br>RAVL valves  | 014G0250              |         |         |
| For Danfoss<br>RTD valves   | 014G0253              |         |         |
| For M28 valves:             |                       |         |         |
| - MMA                       | 014G0255              |         | Al a co |
| - Herz                      | 014G0256              |         |         |
| - Orkli                     | 014G0257              |         |         |
| - COMAP                     | 014G0258              |         |         |

### 1.4 Installing the right adapter

Adapter for RA valves (pre-mounted on 014G0001)

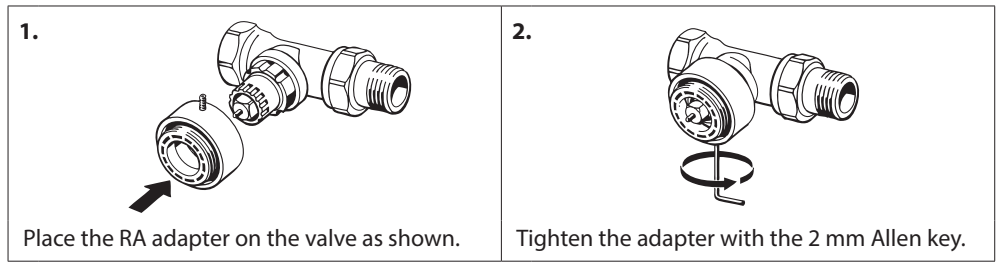

#### Adapter for M30 x 1.5 (K) valves

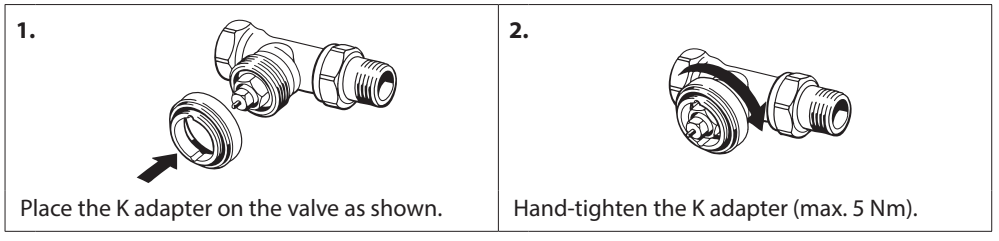

#### Adapter for RAV valves (accessory)

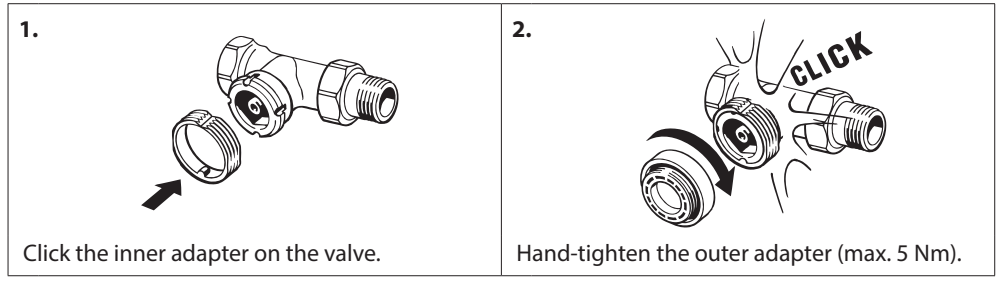

#### Adapter for RAVL valves (accessory)

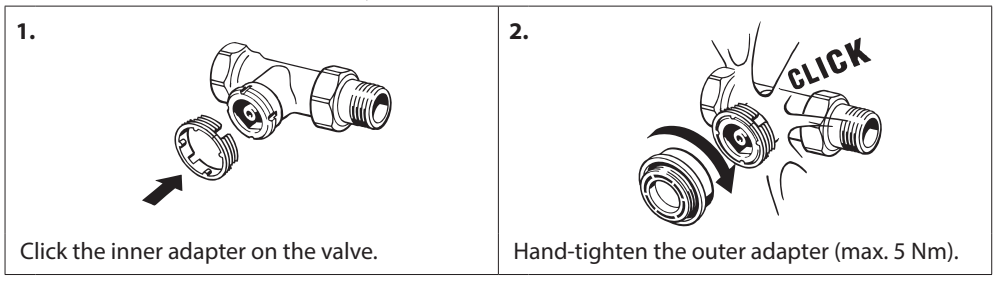

#### Adapter for RTD valves (accessory)

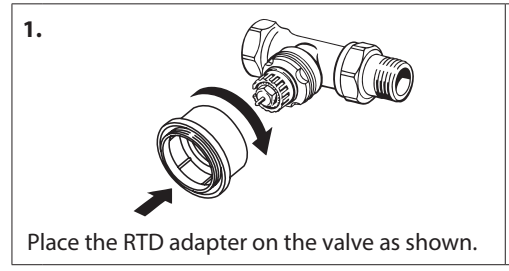

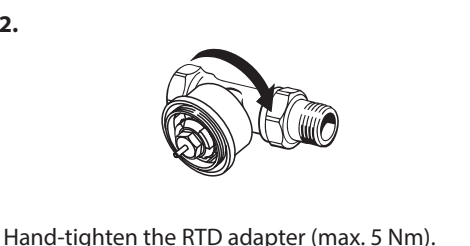

Adapters for M28 valves (accessories)

Please follow the instructions supplied with the valve adapter for the specific M28 valve.

2.

#### 1.5 Inserting the batteries

Remove the battery cover and insert two AA batteries. Make sure the batteries are correctly oriented.

Rechargeable batteries **must not** be used.

When replacing batteries the programme settings will be preserved, but after two minutes the settings for time and date are reset.

The low battery symbol is displayed approx. one month before the batteries run out.

After approx. two weeks the symbol will flash 14 times from 19:00 to 21:00 hrs.

Before the batteries run out living connect® will leave the valve in a slightly open position to protect the valve from damage.

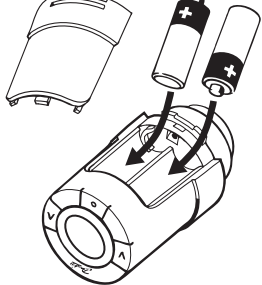

#### 1.6 Using the buttons

*living connect*<sup>®</sup> has two arrow buttons which allow you to navigate the display and the menus and to set the temperature\*.

The dot button  $\overline{\langle \bullet \rangle}$  is used to select and confirm.

If the display is off, press either button to activate the display.

\*The temperature is usually controlled via Danfoss Link<sup>™</sup> CC, but may be changed at any time using the thermostat's buttons. If this is done, the thermostat sends a message to Danfoss Link<sup>™</sup> CC, instructing it to synchronise the other thermostats in the same room.

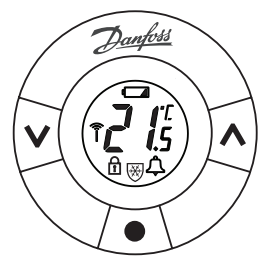

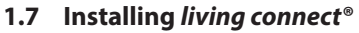

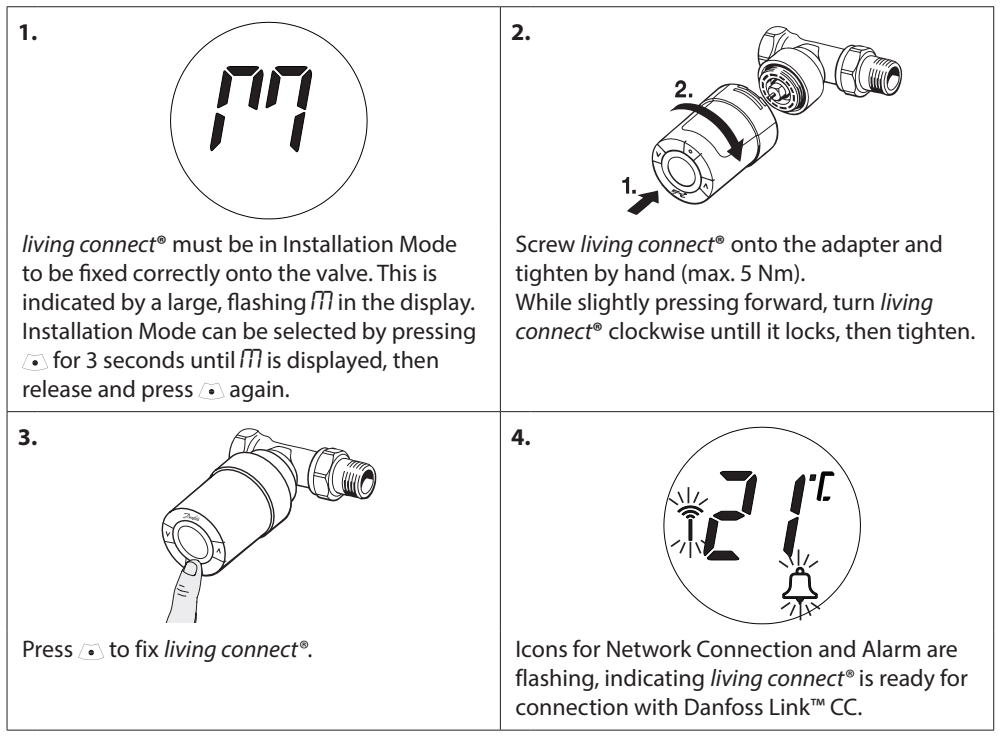

#### 1.8 Automatic adjustments

During the first night of operation *living connect*<sup>®</sup> will shut off the radiator heat and then open again to detect the exact opening point of the valve. This will allow *living connect*<sup>®</sup> to control the heat as efficiently as possible. If necessary, the procedure is repeated once a night for up to a week. You might experience the valve being warm during the adjustment procedure, regardless of the room temperature.

#### Intelligent Control (Forecast)

During the first week of operation *living connect*<sup>®</sup> learns when it is necessary to start heating the room in order to reach the correct temperature at the correct time.

The intelligent control will continuously adjust the heating time compared to seasonal temperature changes.

Using Saving Program requires that your heating system has enough heat for a short period during heat up. If your experience problems you should contact your installer.

#### 1.9 Removing living connect®

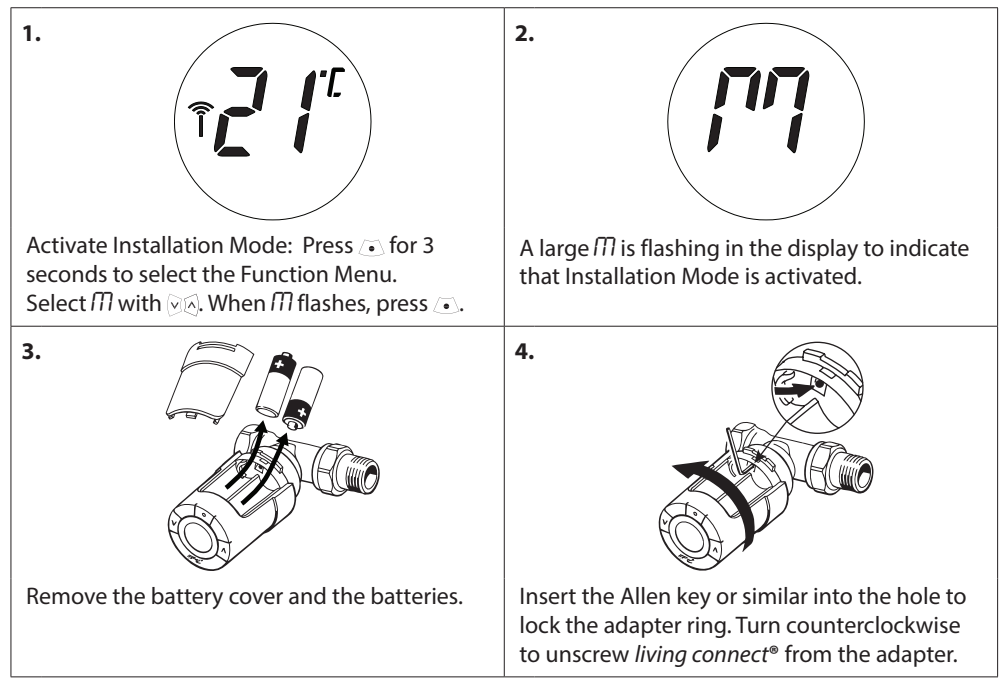

### 1.10 Resetting living connect® to default settings

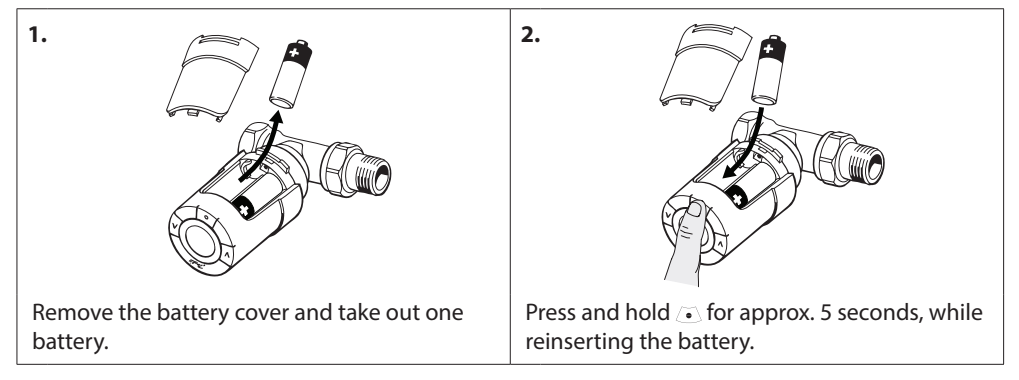

| 1.                                                                                  | 2.                                                                                                    |
|-------------------------------------------------------------------------------------|----------------------------------------------------------------------------------------------------|
| Remove the battery cover.                                                           | Insert a small hex key or similar into the locking hole to lock the adapter ring.                                                                   |
| 3.                                                                                  | 4.                                                                                                    |
| With the hex key locking the adapter ring, turn the adapter in the shown direction. | Put back the battery cover. Mount <i>living con-<br/>nect®</i> on another valve adapter according to<br>the instructions supplied with the adapter. |

# 1.11 Removing an adapter from *living connect*®

# 2. Technical specifications

| Thermostat type                  | Programmable electronic radiator valve controller                                                  |
|----------------------------------|----------------------------------------------------------------------------------------------------|
| Recommended use                  | Residential (pollution degree 2)                                                                   |
| Actuator                         | Electromechanical                                                                                  |
| Display                          | Grey digital with backlight                                                                        |
| Software classification          | A                                                                                                  |
| Control                          | PID                                                                                                |
| Transmission frequency / range   | 868.42 MHz / up to 30 m                                                                            |
| Power supply                     | 2 x 1.5 V alkaline AA batteries                                                                    |
| Power consumption                | 3 μW in standby, 1.2 W when active                                                                 |
| Battery life                     | 2 years                                                                                            |
| Low batteri signal               | Battery icon will flash in display.<br>If battery level is critical, the whole display will flash. |
| Ambient temperature range        | 0 to 40 °C                                                                                         |
| Transportation temperature range | -20 to 65 °C                                                                                       |
| Maximum water temperature        | 90 ℃                                                                                               |
| Temperature setting range        | 4 to 28 °C                                                                                         |
| Measurement interval             | Measures temperature every minute                                                                  |
| Clock accuracy                   | +/- 10 min/year                                                                                    |
| Spindle movement                 | Linear, up to 4.5 mm, max. 2 mm on valve (1 mm/s)                                                  |
| Noise level                      | <30 dBA                                                                                            |
| Safety classification            | Туре 1                                                                                             |
| Open-window function             | Activated at temperature decrease of approx. 0.5 °C over 3 min.                                    |
| Weight (incl. batteries)         | 177 g (with RA adapter)                                                                            |
| IP class                         | 20 (not to be used in hazardous installations or in places where it will be exposed to water)      |
| Approvals, markings etc.         | Intertek eu.bac                                                                                    |

Tested for safety and EMC requirements as specified in EN 60730-1, EN 60730-2-9 and EN 60730-2-14.

# 3. Overview of display and control buttons

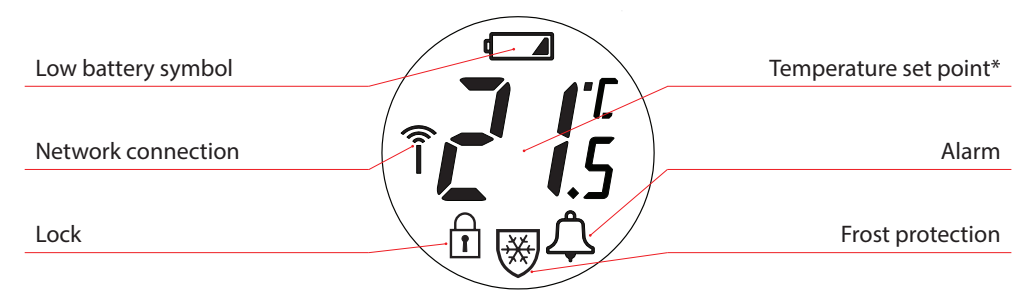

- Use these buttons to navigate within the menu and to adjust the temperature.
- Use this button to select the menu and confirm choices.

\* living connect is displaying the set temperature, not the measured room temperature.

# 4. Connecting *living connect*<sup>®</sup> to a Danfoss Link<sup>™</sup> system

#### 4.1 Configuring rooms in Danfoss Link<sup>™</sup> CC

Make sure that the room in which *living connect*<sup> $\circ$ </sup> has been installed, has been configured in Danfoss Link<sup>m</sup> CC - see installation guide for Danfoss Link<sup>m</sup> CC.

#### 4.2 Connecting *living connect*<sup>®</sup> to Danfoss Link<sup>™</sup> CC

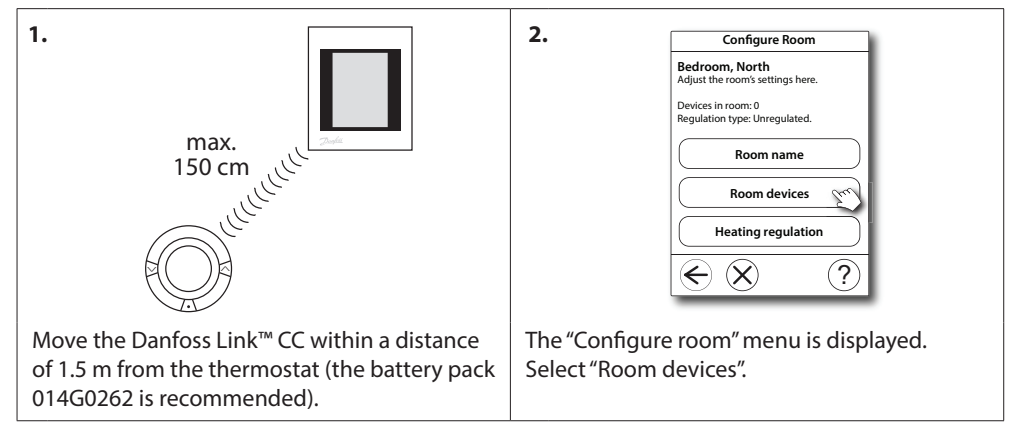

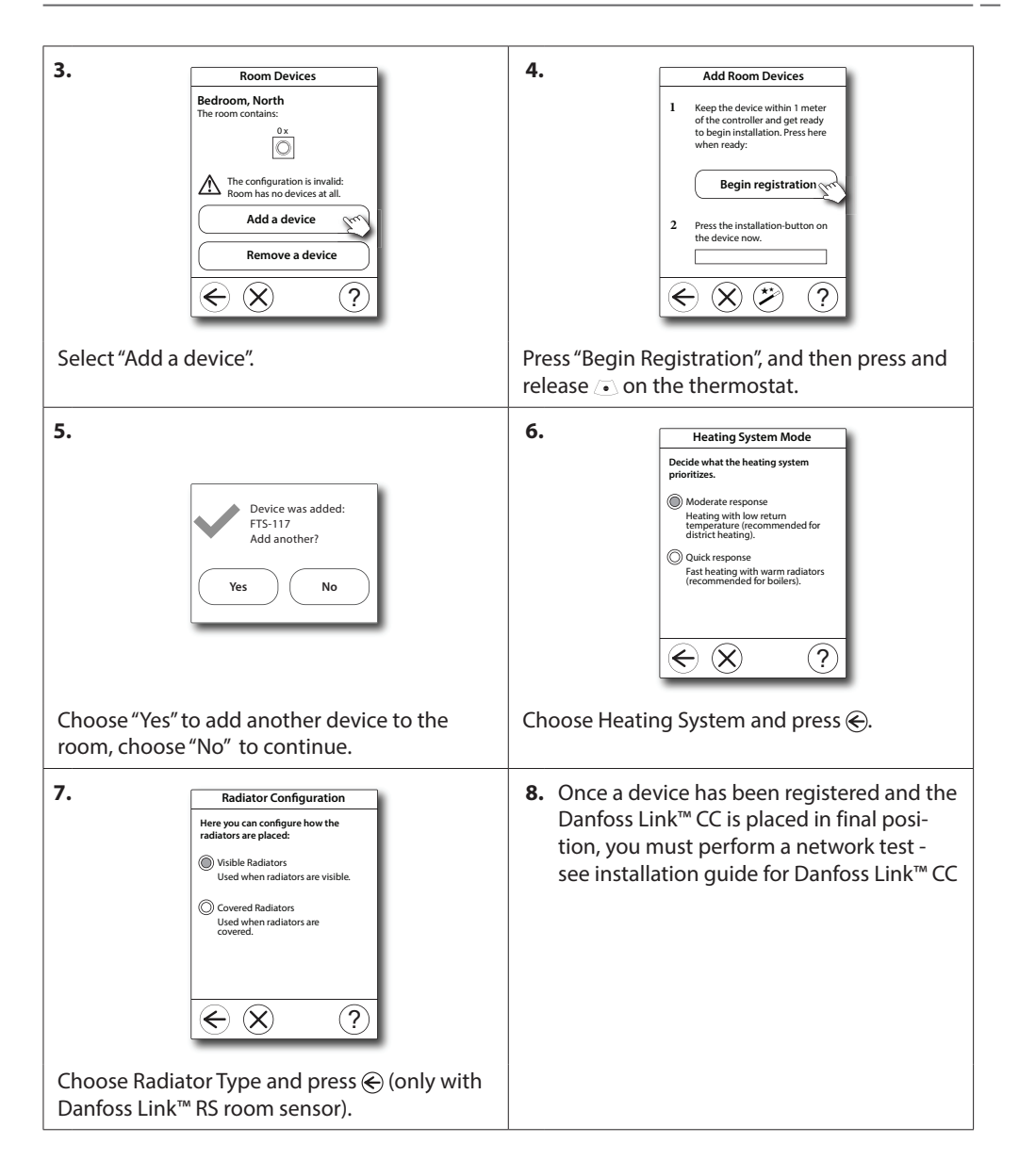

### 4.3 Testing the connection

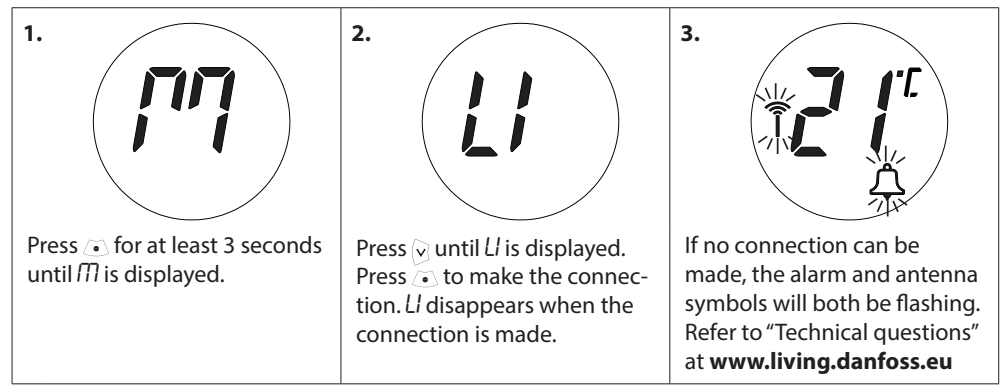

# 5. Additional settings

#### 5.1 Adjusting to radiator/room conditions

Press  $\odot$  for at least 3 seconds until  $\square$  is displayed. Press  $\bigcirc$  until Pb is displayed, then press  $\bigcirc$ .

The default setting is P2. Use P1 if the radiator appears oversized for the room. Use P3 if it is undersized.\*

Select P1, P2 or P3 using  $\bigcirc \bigcirc$  and exit using  $\bigcirc$ .

\* The frequency of P1, P2 and P3 regulation varies to compensate for radiator over/under sizing.

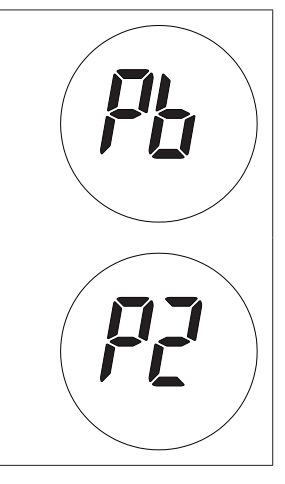

#### 5.2 Open-window function

*living connect*<sup>®</sup> features an Open-window function, which closes the valve if the room temperature is falling dramatically, thus reducing the heat loss. The heat is turned off in the entire room for up to 30 minutes, before *living connect*<sup>®</sup> returns to its original settings.

When Open-window has been activated, the function is quarantined for 45 minutes.

Note! Be aware that the Open-window function will be affected, if curtains or furniture is covering living connect<sup>®</sup>, thus preventing it from detecting the decreasing temperature.

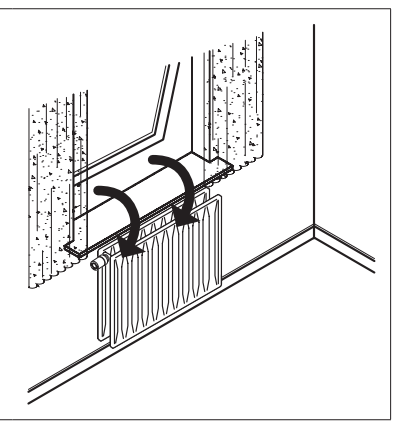

#### 5.3 Automatic valve exercising

To keep the radiator valve functional and at its best, *living connect*<sup>®</sup> automatically exercises the valve every Thursday at approx. 11:00 hrs by opening it fully and then return to normal setting.

# 6. Safety precautions

The thermostat is not intended for children and must not be used as a toy.

Do not leave packaging materials where children may be tempted to play with them, as this is extremely dangerous.

Do not attempt to dismantle the thermostat as it contains no user-serviceable parts. If error code E1, E2 etc. is shown in the display or other defects appear, please return the thermostat to the distributor.

# 7. Disposal

The thermostat must be disposed of as electronic waste.

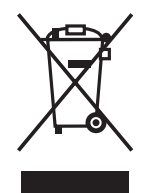

Installer

Danfoss A/S

Haarupvaenget 11 DK-8600 Silkeborg Denmark Phone: +45 7488 8000 Fax: +45 7488 8100 www.danfoss.com www.living.danfoss.eu

Danfoss can accept no responsibility for possible errors in catalogues, brochures and other printed material. Danfoss reserves the right to alter its products without notice. This also applies to products already on order provided that such alterations can be made without subsequential changes being necessary in specifications already agreed. All rademarks in this material are property of the respective companies. Danfoss and the Danfoss logotype are trademarks of Danfoss X/s. All rights reserved.